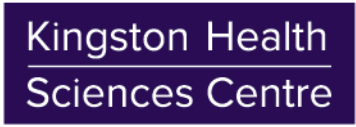

Centre des sciences de la santé de Kingston

## **Connecting to KHSC Corporate Wi-Fi**

Apple iOS (iPhone, iPad, iPod Touch) Instructions

July 2017 v1.0

- 1. Tap the 'Setting' app, then 'Wi-Fi' option

Username: Your HDH or KGH credentials "hoteldieu\USERNAME" or "kgh\USERNAME" Password: Your HDH or KGH credentials

**Note**: If you were previously connected to one of the other KHSC Wi-Fi networks (i.e. KHSC-Guest), the system will connect to the KHSC Wi-Fi in a few minutes.

| Cancel   | Other Network | Join              |
|----------|---------------|-------------------|
|          |               |                   |
| Name     | KHSC          |                   |
|          |               |                   |
| Security |               | WPA2 Enterprise 🔅 |
| Username | byodtestuser  |                   |
| Password | •••••         |                   |

 Tap 'Trust' when prompted to accept → the Certificate

- Once connected, open Safari and enter a website in the address bar (e.g. <u>www.kgh.on.ca</u>), you will be redirected to the "KHSC BYOD Portal"
- 5. Read the Acceptable Use Policy, then tap 'Start'
- 6. Enter a 'Device name' and optionally a 'Description', then tap 'Continue'
- 7. Tap the 'Launch Apple Profile and Certificate Installers Now' button

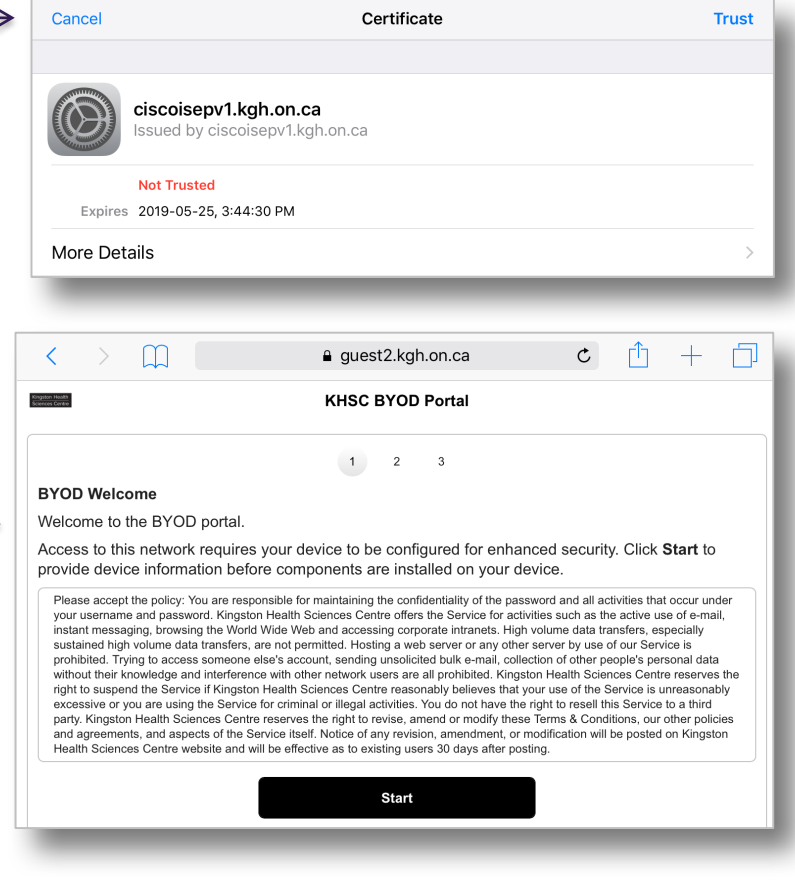

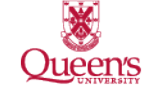

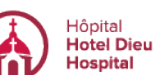

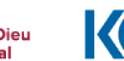

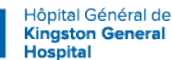

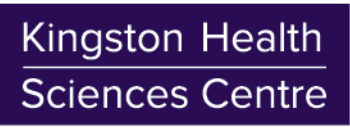

Centre des sciences de la santé de Kingston

8. Follow the instructions and tap 'Install' for each profile installation; you will be prompted to enter the passcode for your device

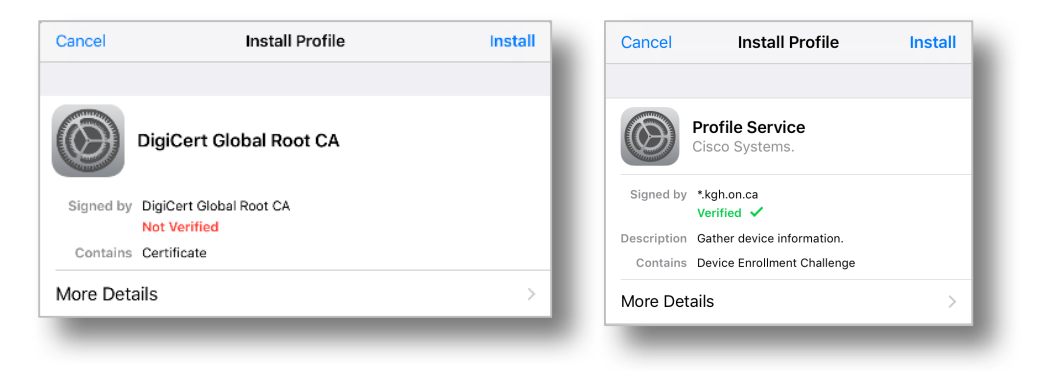

9. On the last pop-up, tap 'Done' and your device is ready to use the internet